# วิธีการใช้ Google Meet

Google Meet หรือที่เราเรียกกันว่า การประชุมออนไลน์ เหมะสำหรับองค์กรหรือหน่วยงาน ที่ต้องทำงานไกล ๆ และต้อง เสนองานหรือสรุปงานกับหัวหน้างาน เป็นต้น

แต่ปัจจุบันได้มีการประยุคใช้ ในการเรียนการสอนซึ่งมีความเหหมาะสมเป็นอย่างยิ่ง เนื่องจากทาง google meet มี ฟังก์ชั่นนำเสนองาน ที่สามารถแสดงหน้าจอของตนเอง เช่น ใช้ PowerPoint หรือ Youtube ประกอบการสอนอีกด้วย

## โดยมีวิธีการใช้งาน ดังนี้

 ก่อนหน้าที่จะใช้งาน Google Meet เราต้องมี Email ของมหาวิทยาลัยก่อน (ซึ่งขอได้จากศูนย์เทคโนโลยีสารสนเทศ เช่น "Notebook.k@cpu.ac.th")

2. เมื่อเรามี Email ของมหาวิทยาลัยแล้ว เราเปิด Browser ที่มีชื่อว่า Google chrome

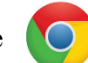

3. จากนั้นทำการลงชื่อเข้าใช้ (มุมขวาบน) โดยใช้ Email ของทางมหาวิทยาลัย

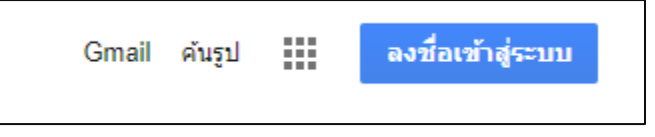

4. กรอก Email และ Password ของมหาวิทยาลัย

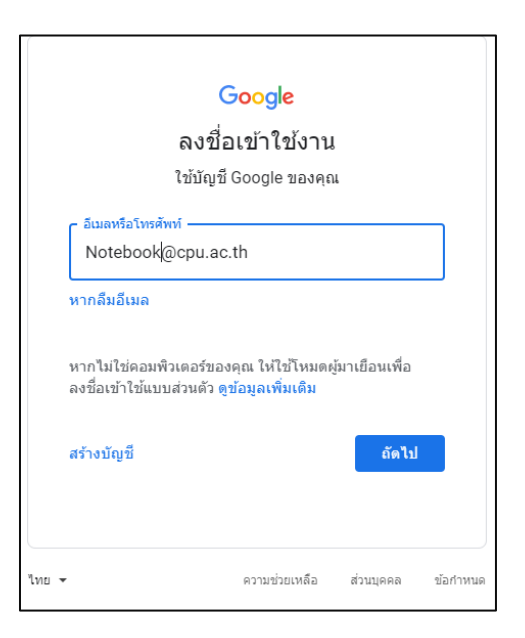

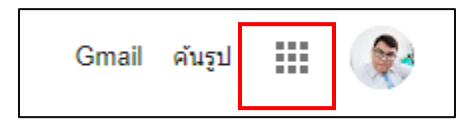

5. เมื่อกรอกเสร็จแล้ว ให้คลิกที่ จุด 9 จุด

## 6. เลื่อนหา Google Meet

|                   | Gmail            | ดันรูป 🎹 🎯    |
|-------------------|------------------|---------------|
| vanit Can         | M                |               |
|                   |                  |               |
| <sub>เอกสาร</sub> | ชัด<br><b>()</b> | สไลด์         |
| ปฏิทิน            | แชท              | Meet          |
| G+<br>Google+     | Sites            | รายชื่อติดต่อ |
|                   |                  |               |

## 7. เมื่อคลิกแล้วจะเจอหน้าตาของ Google Meet

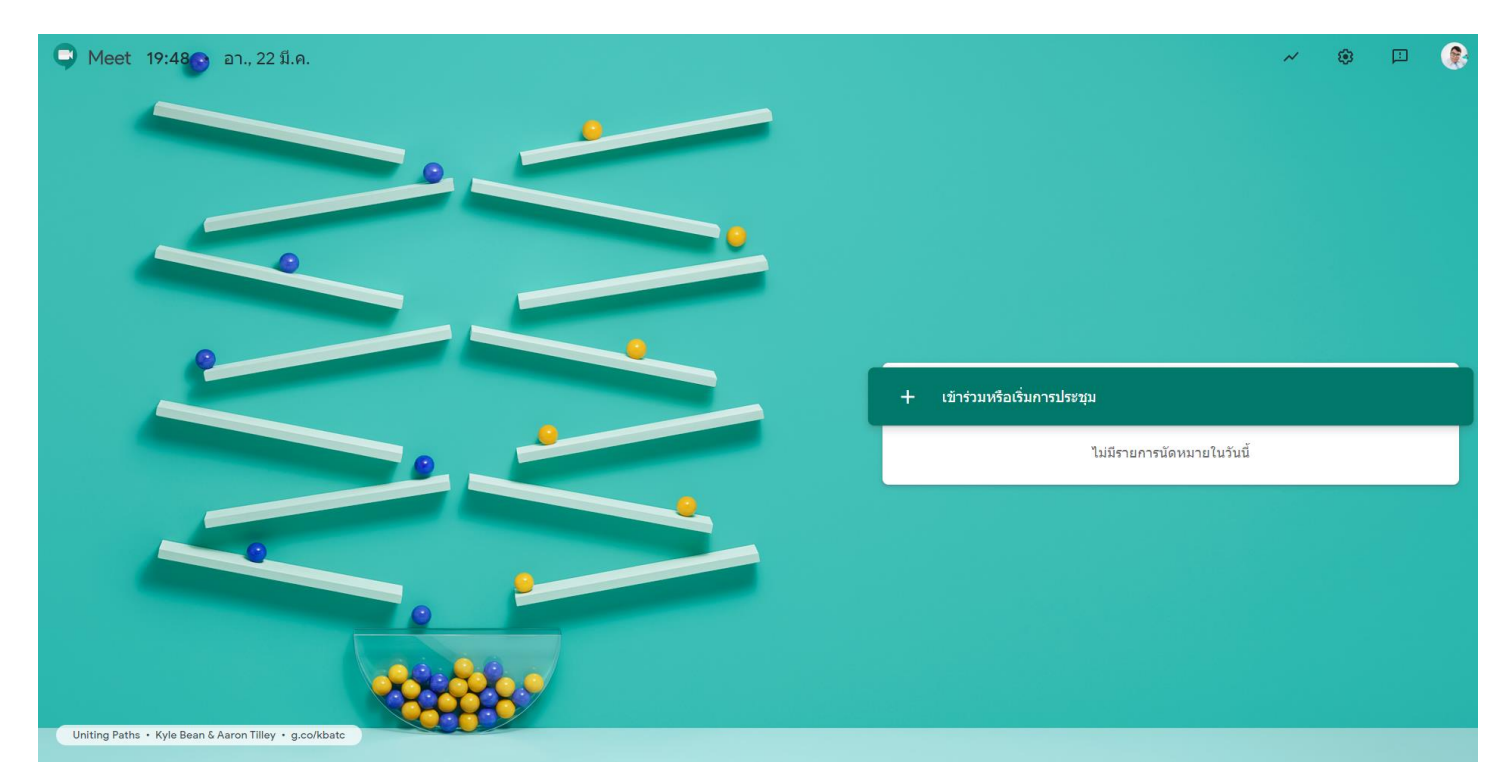

# 8. คลิกที่เข้าร่วมหรือเริ่มประชุม เพื่อเริ่มประชุม

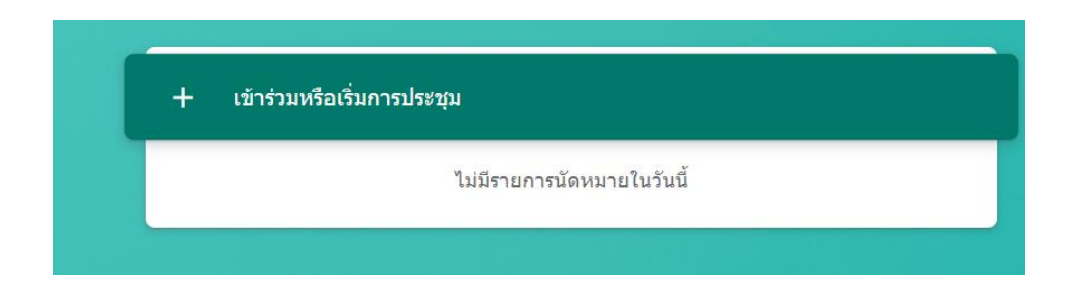

- 9. เมื่อคลิกเสร็จแล้ว จะพบหน้าให้กรอกรหัสการประชุม
  - 9.1 กรอกรหัสเพื่อเข้าร่วมประชุม
  - 9.2 คลิกที่ "ต่อไป" เพื่อสร้างห้องประชุม (ไม่ต้องกรอกในช่อง 9.1)

| เข้าร่วมหรือเริ่มการประชุม >                                                                       | <                                                                                                    |                                                                                                    |
|----------------------------------------------------------------------------------------------------|----------------------------------------------------------------------------------------------------|----------------------------------------------------------------------------------------------------|
| ป้อนรหัสการประชุมหรือชื่อเล่น หากต้องการเริ่มการประชุมของคุณเอง ให้<br>ป้อนชื่อเล่นหรือเว้นว่างไว้ |                                                                                                    |                                                                                                    |
|                                                                                                    |                                                                                                    | ۲Ľ                                                                                                    |
| 9.1 9.2 <b>ต่อไป</b>                                                                               |                                                                                                    |                                                                                                    |
|                                                                                                    | เข้าร่วมหรือเริ่มการประชุม ><br>ป้อนรหัสการประชุมหรือชื่อเล่น หากต้องการเริ่มการประชุมของคุณเอง ให้<br>ป้อนชื่อเล่นหรือเว้นว่างไว้ | เข้าร่วมหรือเริ่มการประชุม ×<br>ป้อนรหัสการประชุมหรือชื่อเล่น หากต้องการเริ่มการประชุมของคุณเอง ให้<br>ป้อนชื่อเล่นหรือเว้นว่างไว้ |

10. เมื่อกรอก หรือสร้างห้องประชุมเสร็จแล้ว ทาง Google Meet จะขอใช้ ไมค์โคโฟน และ กล้องเพื่อเข้าร่วมประชุม

(คลิก อนุญาต)

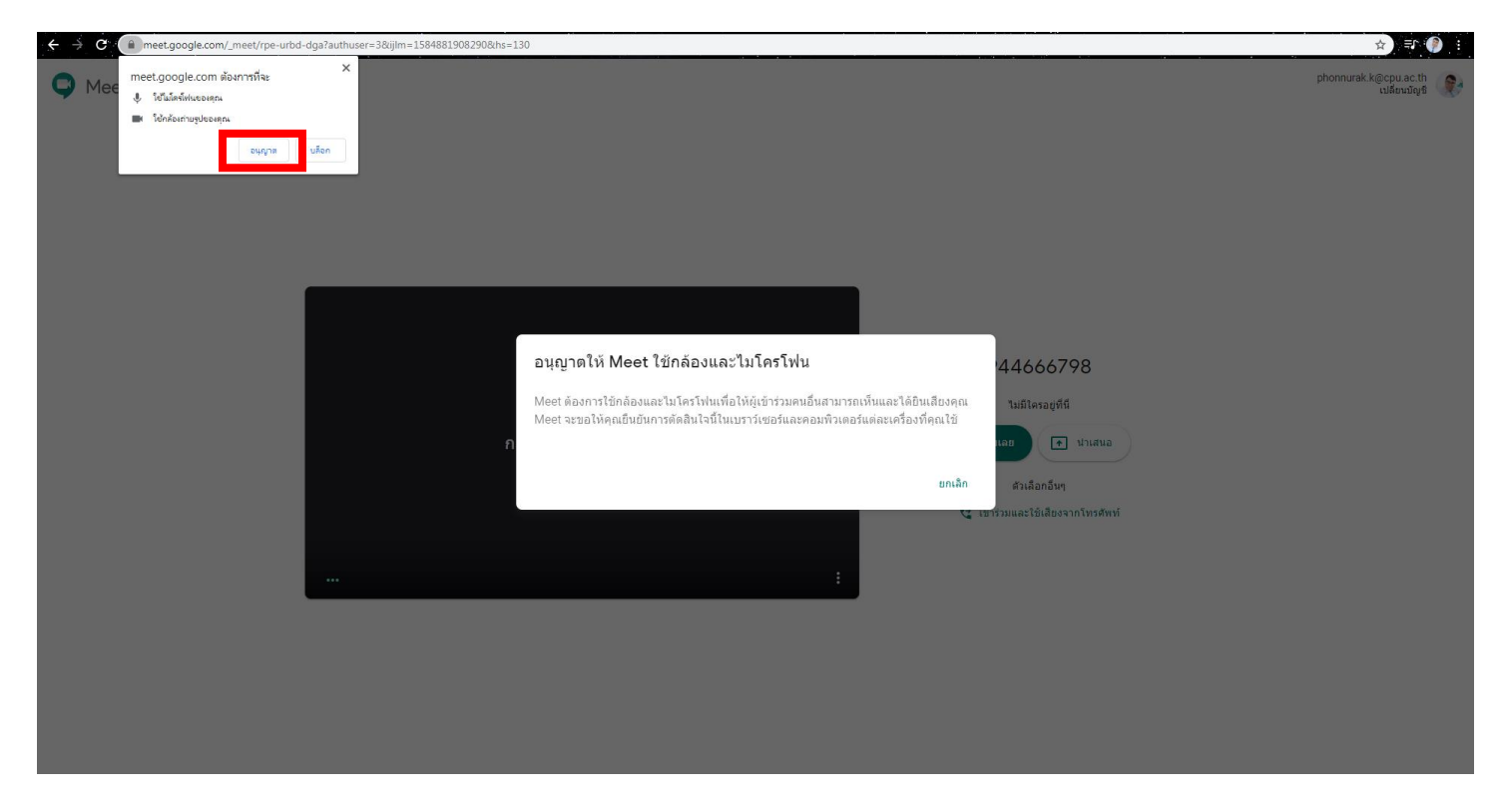

## 11. คลิก "เข้าร่วมเลย" เพื่อเริ่มประชุม

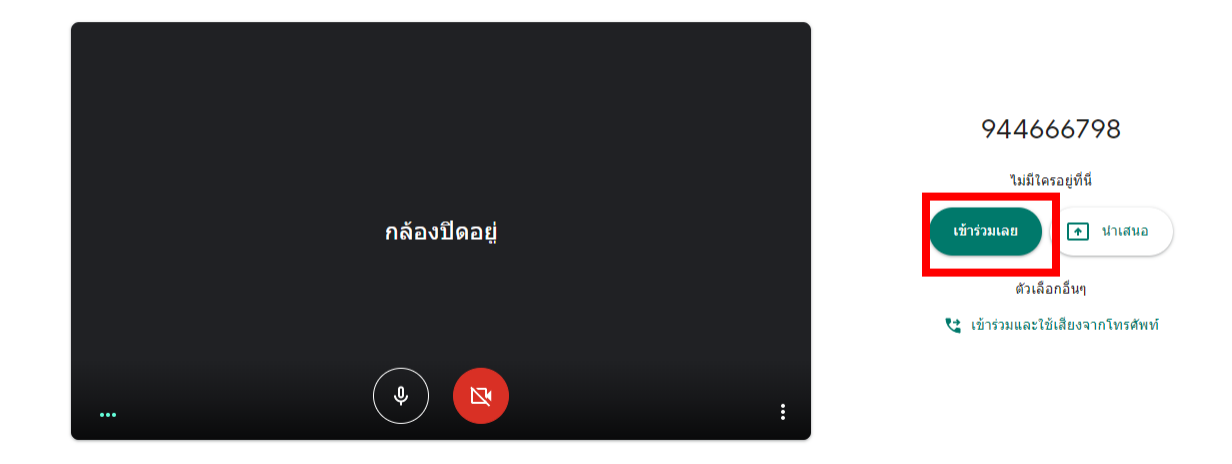

12. สังเกต ไมค์โคโฟนและกล้องว่าเปิดหรือปิดอยู่ (แล้วแต่ตามตกลงกับอาจารย์ผู้สอน)

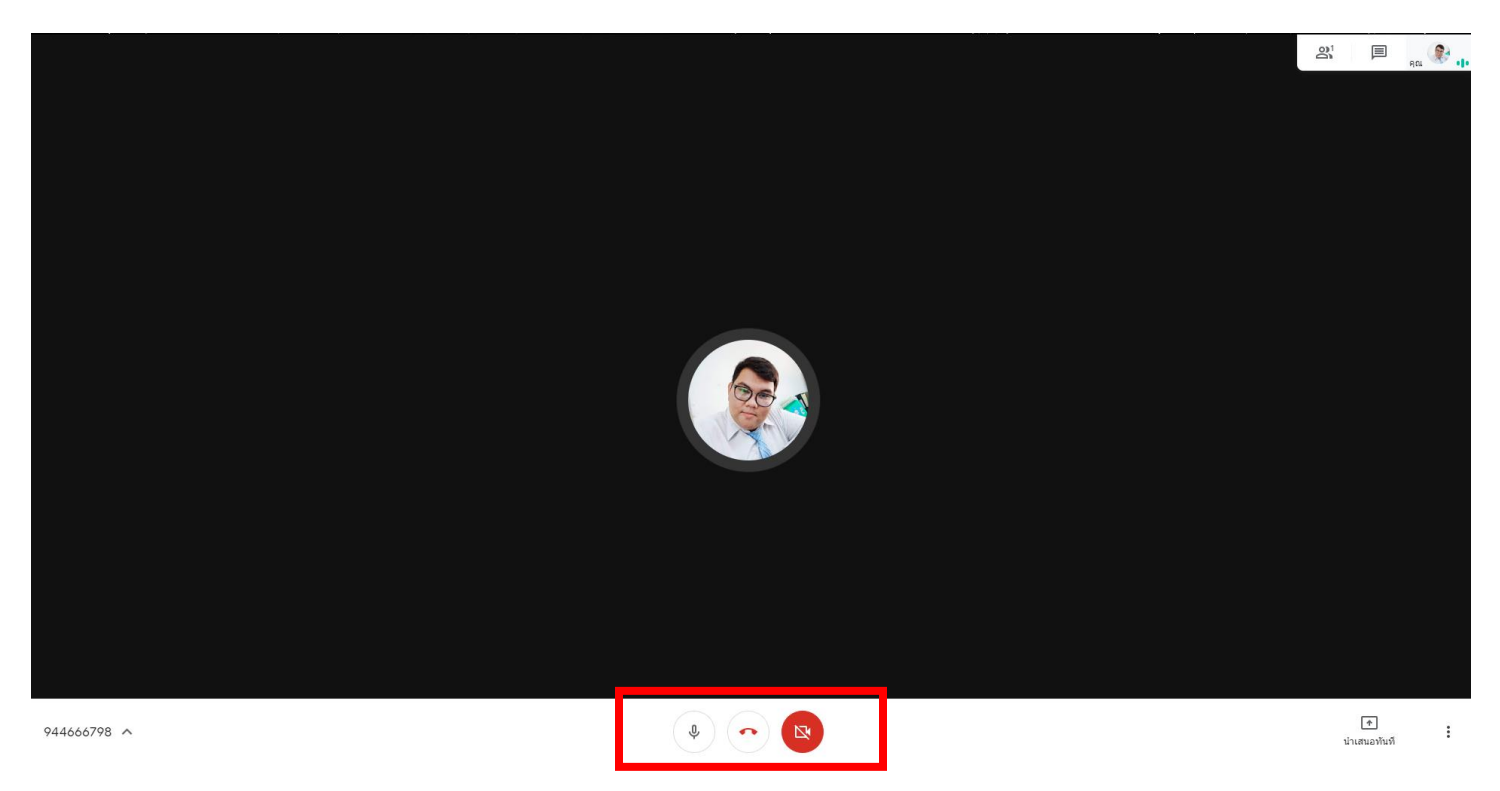

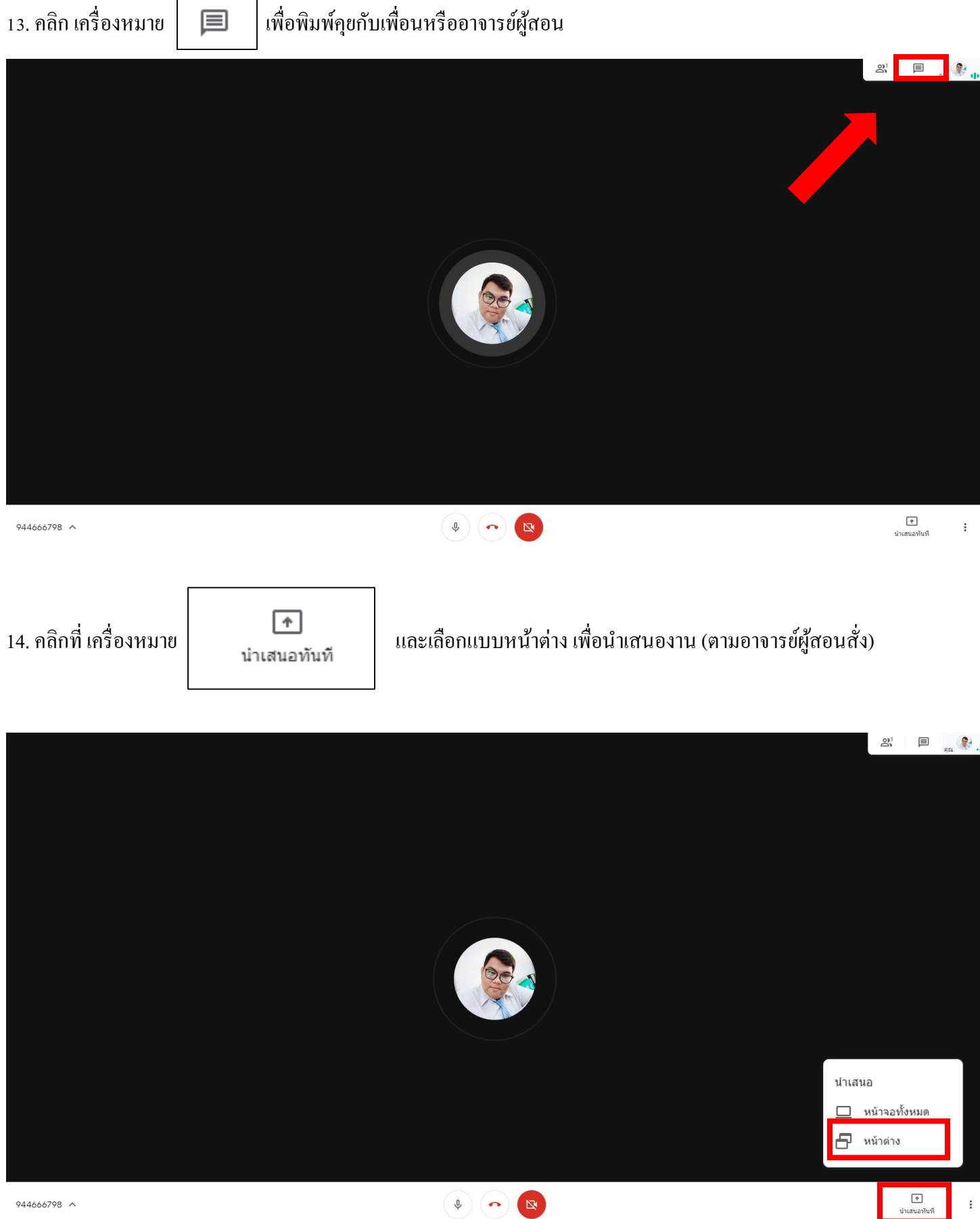

944666798 ^

## 15. หลังจากที่คลิก หน้าต่างเรียบร้อยแล้วให้เราเลือก PowerPoint ที่ต้องการทำเสนอ

#### แชร์หน้าต่างแอปพลิเคช้น

Chrome ต้องการแซร์เนื้อหาบนหน้าจอของคุณกับ meet.google.com เลือกส่วนที่คุณต้องการแซร์

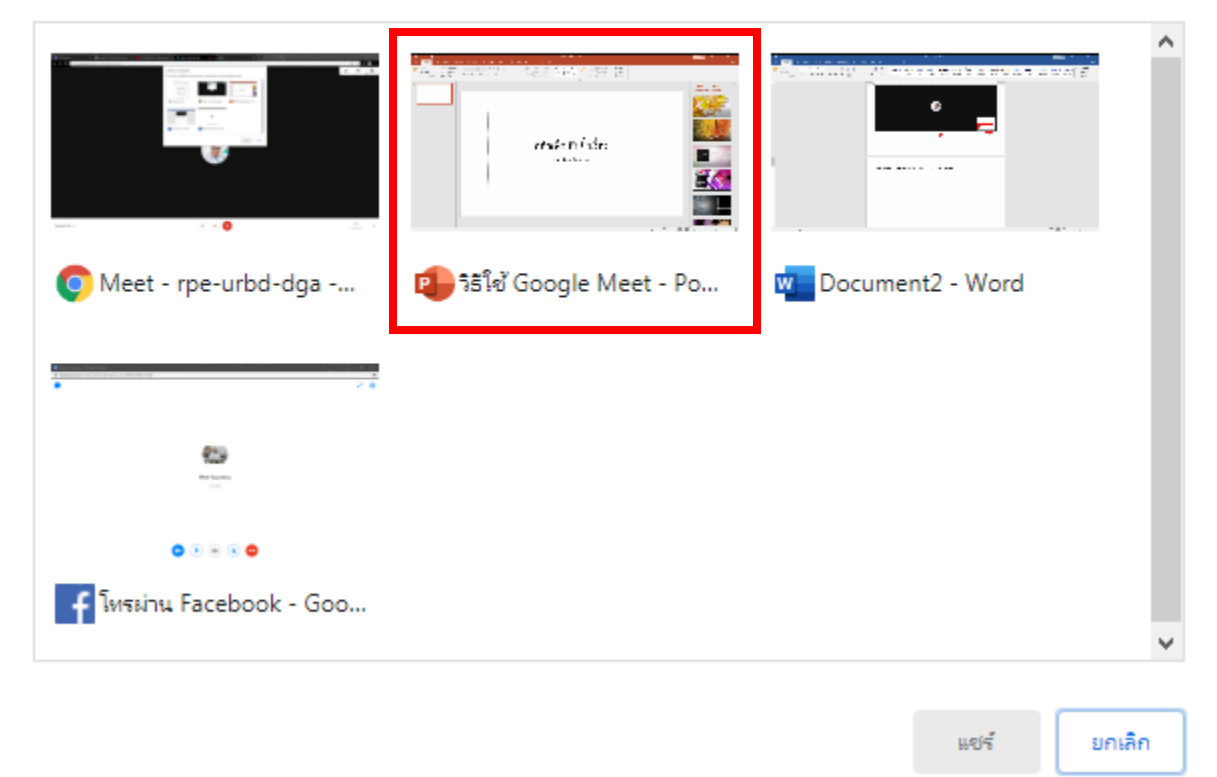

## 16. คลิก "หยุดแชร์" เพื่อหยุดนำเสนอ

| his uliuan ann aonaic machaile naiseacht in suite the Q ucaingealeannicht<br>Machaile Ann Anna Anna Anna Anna Anna Anna Anna                                                                                                    | A weri   |
|----------------------------------------------------------------------------------------------------|----------|
|                                                                                                    |          |
| Di Sécen TM Sécen Sécen | ~        |
| 1 แนวคิดการออกแบบ<br>พุณษณีเฮนซ์บาซ์บาฆ่วะเจ้ณต่                                                                                                    | * ×      |
|                                                                                                    |          |
| ูลลิญพื่อเพิ่มสื่อเรื่อง<br>                                                                                                    |          |
|                                                                                                    |          |
| คลิกเพื่อเพิ่มชื่อเรื่องรอง                                                                                                    |          |
|                                                                                                    |          |
|                                                                                                    |          |
| kásí 1 m 1 linu linu linu linu linu linu linu linu                                                                                                    | + 103% 🖸 |